# KURZANLEITUNG

# ODT-HH-MAH200 Handheld

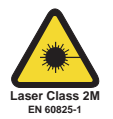

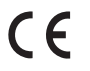

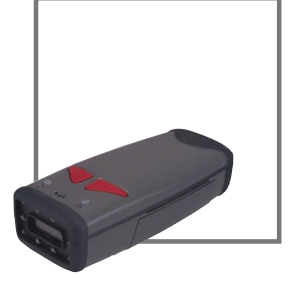

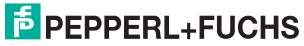

#### ODT-HH-MAH200 Inhaltverzeichnis und allgemeine Informationen

| 1        | Einleitung                      | 3  |
|----------|---------------------------------|----|
| 1.1      | Zweck dieses Quick Start Guides | 3  |
| 1.2      | Bestimmungsgemäße Verwendung    | 3  |
| 1.3      | Allgemeine Sicherheitshinweise  | 4  |
| 2        | Installation und Inbetriebnahme | 7  |
| 2.1      | Anschluss                       | 7  |
| <u>.</u> |                                 |    |
| 2.2      | Codes lesen                     | 14 |

Es gelten die Allgemeinen Lieferbedingungen für Erzeugnisse und Leistungen der Elektroindustrie, herausgegeben vom Zentralverband Elektroindustrie (ZVEI) e.V. in ihrer neusten Fassung sowie die Ergänzungsklausel: "Erweiterter Eigentumsvorbehalt".

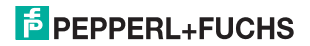

# 1 Einleitung

## 1.1 Zweck dieses Quick Start Guides

Dieser Quick Start Guide soll es Ihnen ermöglichen, die grundlegende Bedienung des Gerätes zu erlernen. Außerdem soll er Sie bei wiederholtem, späterem Gebrauch auf möglichst kurze Weise anleiten. Dennoch ersetzt dieser Quick Start Guide nicht das auf der mitgelieferten CD befindliche Handbuch.

Der Quick Start Guide geht nicht auf komplexe Zusammenhänge ein und bietet Ihnen keine weiterführenden Informationen. Wollen Sie den vollen Funktionsumfang des Gerätes ausnutzen, verweisen wir Sie auf das Handbuch. Ebenso raten wir dringend zu dem Handbuch, sollten Sie sich beim Umgang mit dem Gerät unsicher sein oder sollte es zu Fehlverhalten des Gerätes kommen.

#### 1.2 Bestimmungsgemäße Verwendung

Ein anderer Betrieb als der in dieser Anleitung beschriebene stellt die Sicherheit und Funktion des Geräts und der angeschlossenen Systeme in Frage. Der Schutz von Betriebspersonal und Anlage ist nicht gewährleistet, wenn das Gerät nicht entsprechend ihrer bestimmungsgemäßen Verwendung eingesetzt wird.

Das Handheld dient der Identifikation von 1D- und 2D-Codes und sollte auschließlich für diese Zwecke verwendet werden. Durch die Flexibilität bei der Dekodierung der Codes können Sie das Handheld in vielen Branchen - wie z. B. der Logistikbranche - verwenden.

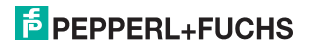

## 1.3 Allgemeine Sicherheitshinweise

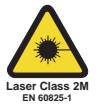

Laserprodukt der Klasse 2M

Dieses Handheld ist ein Laserprodukt der Klasse 2M:

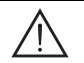

#### Warnung!

Laserstrahlung der Klasse 2M

Die Laserstrahlen des Ziellasers können Ihre Augen verletzen.

Blicken Sie nicht direkt in den Laserstrahl. Betrachten Sie den Laserstrahl nicht direkt mit optischen Instrumenten.

Dieser Sicherheitshinweis befindet sich ebenfalls auf der Rückseite des Handhelds in der Nähe des Akku-Fachs:

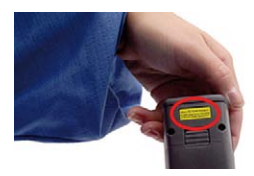

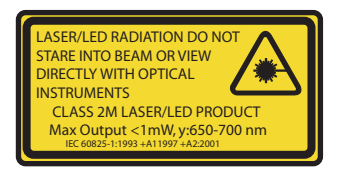

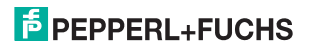

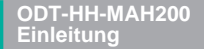

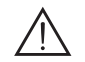

#### Warnung!

Laserstrahlung der Klasse 3R

Austretende Laserstrahlen können beim Öffnen des Gehäuses Ihre Augen verletzen.

Öffnen Sie nicht das Gehäuse des Handhelds. Wenden Sie sich bei Störungen an Pepperl+Fuchs. Vermeiden Sie es, direkt in Laserstrahlung zu blicken.

Dieser Sicherheitshinweis befindet sich zusätzlich im Inneren des Gehäuses:

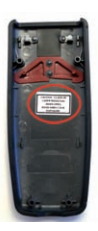

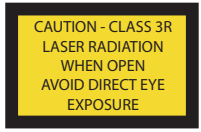

Öffnen oder verbrennen Sie den Akku nicht und schließen Sie ihn nicht kurz. Der Akku kann sich entzünden, explodieren, auslaufen oder heiß werden und Sie somit verletzen.

Laden Sie den Akku nur mit den zugelassenen Geräten.

Verwenden Sie nur empfohlenes Originalzubehör.

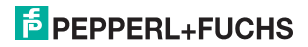

#### ODT-HH-MAH200 Einleitung

Ein anderer Betrieb als der in dieser Anleitung beschriebene stellt die Sicherheit und Funktion des Geräts und der angeschlossenen Systeme in Frage. Der Schutz von Betriebspersonal und Anlage ist nicht gewährleistet, wenn das Gerät nicht entsprechend ihrer bestimmungsgemäßen Verwendung eingesetzt wird.

Die Verantwortung für das Einhalten der örtlich geltenden Sicherheitsbestimmungen liegt beim Betreiber.

Die Installation und Inbetriebnahme aller Geräte darf nur durch eingewiesenes Fachpersonal durchgeführt werden.

Falls Sie Störungen nicht beseitigen können, setzen Sie das Gerät außer Betrieb. Schützen Sie das Gerät gegen versehentliche Inbetriebnahme. Schicken Sie das Gerät zur Reparatur an Pepperl+Fuchs. Eigene Eingriffe und Veränderungen sind gefährlich und es erlischt jegliche Garantie und Herstellerverantwortung.

Batterien und Akkus gehören nicht in den Hausmüll.

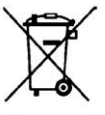

Als Verbraucher sind Sie gesetzlich dazu verpflichtet, gebrauchte Batterien und Akkus ordnungsgemäß zu entsorgen. Sie können Ihre alten Batterien und Akkus bei den öffentlichen Sammelstellen in Ihrer Gemeinde oder überall dort abgeben, wo Batterien und Akkus der betreffenden Art verkauft werden. Gerne können Sie Ihre Altbatterien zur Entsorgung auch an uns zurücksenden. Bitte beachten Sie, dass dieser Service nur in dem normalem Verbraucherumfang stattfindet. Falls Sie die Altbatterien zurücksenden möchten, schicken Sie diese bitte ausreichend frankiert an unsere Adresse. Die Entsorgung ist selbstverständlich kostenfrei.

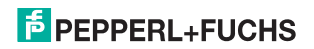

- 2 Installation und Inbetriebnahme
- 2.1 Anschluss

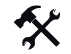

о П

о П Schnittstellenkabel am Handheld anschließen

Um das Schnittstellenkabel am Handheld anzuschließen, gehen Sie wie folgt vor:

- Stecken Sie den 8-poligen DIN-Stecker in die daf
  ür vorgesehene Kabelanschlussbuchse des Handhelds. Achten Sie darauf, dass sich die Pfeile auf der Unterseite des Steckers befinden und in Richtung der Kabelanschlussbuchse zeigen.
- 2. Drücken Sie den Stecker fest in die Kabelanschlussbuchse, bis Sie das Einrastgeräusch der Arretiervorrichtung hören.

Das Schnittstellenkabel ist nun am Handheld angeschlossen.

#### Hinweis!

#### Kabelanschluss bei montiertem Handgriff

Falls Sie das Handheld auf den optional erhältlichen Handgriff montiert haben, verbinden Sie das Schnittstellenkabel mit der Kabelanschlussbuchse des Handgriffs.

### Hinweis!

Der Triggertaster am Handgriff funktioniert ab Hardware-Firmware 3280.

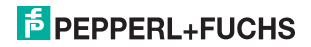

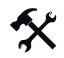

#### Handheld per USB-Schnittstellenkabel mit dem Rechner verbinden

Um das Handheld an den Rechner anzuschließen, gehen Sie wie folgt vor:

1. Stecken Sie den USB-Stecker des Kabels in einen freien USB-Port des Rechners. Dies kann auch im laufenden Betrieb geschehen.

Nachdem Sie das Handheld mit dem Rechner verbunden haben, schaltet es sich automatisch ein.

2. Um den Betriebsmodus auf USB umzustellen, scannen Sie den Code USB Keyboard Mode:

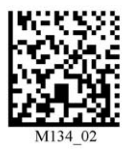

3. Um die Einstellungen zu speichern, scannen Sie den Code Save Settings:

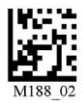

Das Handheld wird über die USB-Schnittstelle mit Spannung versorgt. Aus diesem Grund benötigen Sie kein zusätzliches Netzteil. Falls Sie einen 1950 mAH-Akku für den Batch-Betrieb verwenden, wird der Akku automatisch geladen, sobald das Handheld über die USB-Schnittstelle mit einem eingeschalteten Rechner verbunden ist.

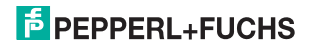

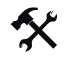

#### Handheld per RS 232-Schnittstellenkabel mit dem Rechner verbinden

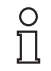

#### Hinweis!

Im Auslieferzustand ist der Betriebsmodus **USB Mode** voreingestellt. Dies kann bei der Durchführung der folgenden Schritte zu einer Fehlermeldung am Handheld führen.

Um das Handheld an den Rechner anzuschließen, gehen Sie wie folgt vor:

- 1. Schalten Sie den Rechner aus.
- 2. Verbinden Sie den RS 232-Stecker des Schnittstellenkabels mit der RS 232-Schnittstelle des Rechners.
- Verbinden Sie den Niedervolt-Stecker des Netzteils mit der Niedervolt-Buchse des RS 232-Schnittstellenkabels.
- 4. Schließen Sie das Netzteil an das Stromnetz an.
- 5. Schalten Sie den Rechner an.

Falls zuvor der Betriebsmodus **USB Mode** eingestellt war, ertönt nach ca. 20 Sekunden ein Fehlersignal, da das Handheld an der RS232-Schnittstelle angeschlossen wurde.

6. Um den Betriebsmodus auf RS 232 umzustellen, scannen Sie den Code RS232 One Way Mode:

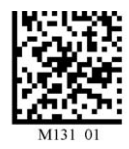

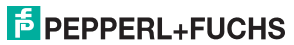

7. Um die Einstellungen zu speichern, scannen Sie den Code Save Settings:

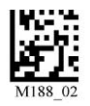

Das Handheld verwendet nun die Werkseinstellung für den Betrieb über ein RS232-Schnittstellenkabel (RS232 One Way Mode, 56700 Baud, 2 Stoppits, 8 Datenbits, keine Parität) und ist betriebsbereit.

Handheld per PS/2-Schnitstellenkabel mit dem Rechner verbinden

Um das Handheld an den Rechner anzuschließen, gehen Sie wie folgt vor:

- 1. Schalten Sie den Rechner aus.
- 2. Falls eine externe Tastatur mit dem Rechner verbunden ist, trennen sie die Verbindung zum Rechner.
- Falls Sie eine USB-Tastatur verwenden, schließen Sie die Tastatur mit einem entsprechenden Adapter an die PS/2-Buchse des Schnittstellenkabels an. Falls Sie eine Tastatur mit PS/2-Stecker verwenden, schließen Sie den Stecker direkt an die PS/2-Buchse des Schnittstellenkabels an.
- 4. Verbinden Sie den PS/2-Stecker des Schnittstellenkabels mit dem Tastatur-Port des Rechners.
- 5. Schalten Sie den Rechner an.

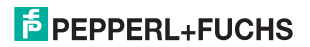

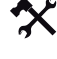

6. Um den Betriebsmodus auf PS/2 umzustellen, scannen Sie den Code PS2 Mode:

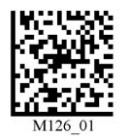

7. Um die Einstellungen zu speichern, scannen Sie den Code Save Settings:

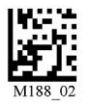

Das Handheld ist betriebsbereit. Das Handheld wird über die PS/2-Schnittstelle mit Spannung versorgt. Aus diesem Grund benötigen Sie kein zusätzliches Netzteil.

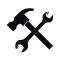

Betriebsmodus wählen

Um den gewünschten Betriebsmodus zu wählen, scannen Sie einen der folgenden Codes.

USB Keyboard Mode

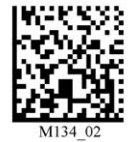

USB Downloader Mode

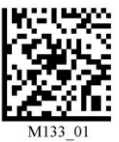

PS/2 Mode

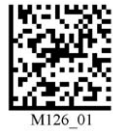

RS 232 One Way Mode

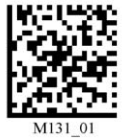

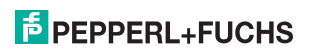

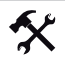

#### Handhelds per Bluetooth verbinden

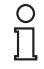

#### Hinweis!

Für die Verbindung des Handhelds mit einem Bluetooth-fähigen Gerät benötigen Sie einen Zahlencode. Diesen Zahlencode finden Sie normalerweise irgendwo auf dem Bluetooth-fähigen Gerät in der Nähe der Seriennummer aufgedruckt bzw. im Handbuch zu Ihrem Bluetooth-fähigen Gerät.

Falls Sie ein Bluetooth-Modem von Pepperl+Fuchs einsetzen, verwenden Sie in diesem Fall den Data Matrix-Code, der auf der Oberseite des Modems aufgedruckt ist, als QuickConnect Code.

Um das Handheld mit einem Bluetooth-fähigen Gerät (z. B. Laptop mit entsprechendem Bluetooth-USB-Dongle) zu Verbinden, gehen Sie wie folgt vor.

- 1. Verbinden Sie das Bluetooth-fähige Gerät bzw. das Bluetooth-Modem von Pepperl+Fuchs mit dem Rechner.
- Erzeugen Sie aus dem Zahlencode auf dem Bluetooth-f\u00e4higen Ger\u00e4t einen Data Matrix-Code: Besuchen Sie dazu www.pepperl-fuchs.com und generieren Sie mit Hilfe des Quick Connect Code Generators den Data Matrix-Code. Drucken Sie diesen Data Matrix-Code aus.

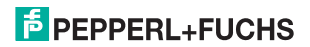

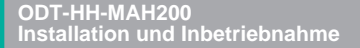

3. Scannen Sie den Code Reset to RF Factory Defaults:

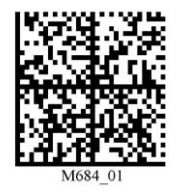

4. Scannen Sie den erzeugten Data Matrix-Code bzw. scannen Sie den Code, der auf der Oberseite des Bluetooth-Modems von Pepperl+Fuchs aufgedruckt ist.

Das Handheld versucht automatisch die Verbindung zum Rechner über Bluetooth herzustellen.

5. Um die Einstellungen zu speichern, scannen Sie den Code Save Settings:

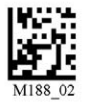

Das Handheld ist betriebsbereit. Öffnen Sie die Anwendung auf Ihrem Rechner, an die Sie Daten senden wollen.

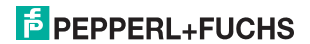

### 2.2 Codes lesen

Dieses Handheld verwendet digitale Kameratechnologie, um ein Bild des zu lesenden Codes aufzunehmen. Nachdem ein Bild aufgenommen wurde, wertet das Handheld die in der Aufnahme enthaltenen Daten mit Hilfe hoch entwickelter Auswerteverfahren aus.

Das Handheld liest sowohl sehr kleine zweidimensionale Codes (z. B. Data Matrix-Codes) als auch größere eindimensionale Codes (z. B. Barcodes). Das Handheld verfügt über ein innovatives Sichtfeld mit zwei Bereichen, die beide gleichzeitig gelesen werden: Den Nahbereich deckt eine Linse ab, deren optimaler Brennpunkt bei ca. 10 cm liegt und für das Lesen kleinerer Codes konzipiert ist. Den Fernbereich deckt eine Linse ab, deren optimaler Brennpunkt bei ca. 23 cm liegt und für das Lesen größerer Codes konzipiert ist. Das Handheld deckt - dank dieser Kombinationen - den Lesebereich zwischen 5 und 50 cm ab.

Das Handheld wird entweder direkt in der Hand oder an einem Handgriff gehalten. Der Handgriff verfügt über eine separate Taste. Die beiden roten Triggertasten auf der Oberseite des Handhelds funktionieren auch bei montiertem Handgriff.

# X

#### 1D- und 2D-Code lesen

- 1. Um kleinere Codes zu lesen, halten Sie das Handheld näher an den Code. Um größere Codes zu lesen, halten Sie das Handheld weiter vom Code weg.
- 2. Halten Sie je nach Tastenbelegung die Triggertaste zum Lesen gedrückt und zentrieren Sie den Ziellaser in beliebiger Ausrichtung auf dem zu lesenden Code.

Bei erfolgreicher Lesung leuchtet die Status-LED kurz grün auf. Sofern Sie den Summer und den Vibrationsalarm aktiviert haben, ertönt zusätzlich ein akustisches Signal und das Handheld vibriert.

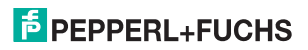

## 2.3 Werkseinstellungen

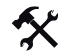

Handheld auf Werkseinstellungen zurücksetzen

Um das Handheld auf die Werkseinstellungen des gewünschten Betriebsmodus zurückzusetzen, scannen Sie den entsprechenden Code.

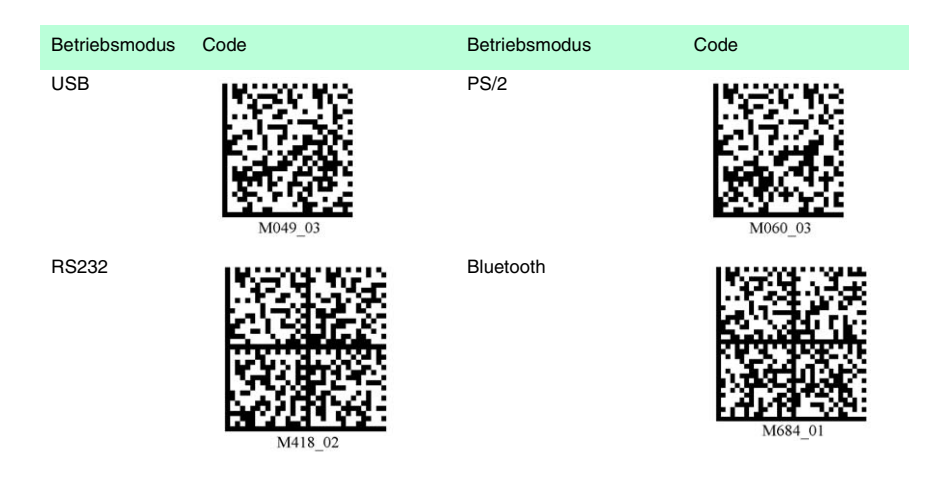

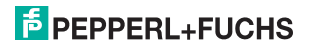

# FABRIKAUTOMATION – SENSING YOUR NEEDS

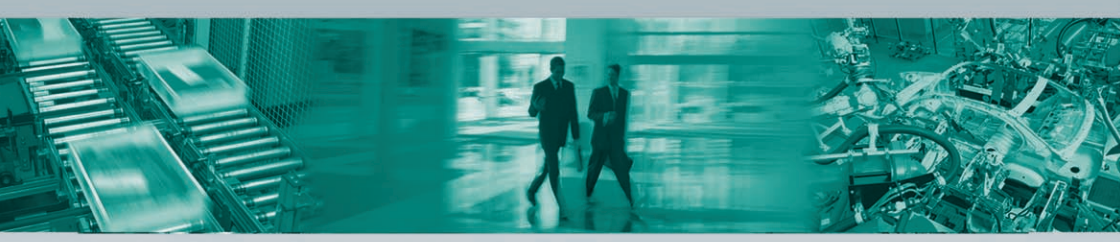

#### Zentrale weltweit

Pepperl+Fuchs GmbH 68307 Mannheim · Deutschland Tel. +49 621 776-0 E-Mail: info@de.pepperl-fuchs.com

#### Zentrale USA

Pepperl+Fuchs Inc. Twinsburg, Ohio 44087 · USA Tel. +1 330 4253555 E-Mail: sales@us.pepperl-fuchs.com

#### **Zentrale Asien**

Pepperl+Fuchs Pte Ltd. Singapur 139942 Tel. +65 67799091 E-Mail: sales@sg.pepperl-fuchs.com

## www.pepperl-fuchs.com

Änderungen vorbehalten • Copyright PEPPERL+FUCHS • Printed in Germany

**PEPPERL+FUCHS** 

207243 / TDOCT-1321B\_GER

01/2008